# Cisco Intersight - VMware ESXi의 Hyperflex 설치 , 구성 및 구축

## 목차

<u>소개</u> <u>사전 요구 사항</u> <u>요구 사항</u> <u>HX FI 연결 클러스터 구축에 지원되는 버전</u> <u>Intersight 연결</u> <u>기타 요구 사항</u> <u>사용되는 구성 요소</u> <u>구성</u> 네트워크 다이어그램 컨피그레이션 단계 다음을 확인합니다.

## 소개

Cisco Intersight는 시스템 관리를 서비스 형태로 제공하여 데이터 센터 운영을 간소화하고, 고립된 온프레미스 관리 인프라를 유지할 필요성을 줄입니다.

Cisco Intersight는 Cisco HyperFlex 클러스터(HX Edge 및 FI 연결)를 설치, 구성 및 구축하는 설치 마법사를 제공합니다. 마법사는 HX 클러스터 프로필이라고 하는 클러스터의 사전 구성 정의를 구 성합니다. 이 정의는 HX 클러스터에 있는 HX 노드를 논리적으로 나타낸 것으로 다음을 포함합니다

- 보안 컨트롤러 VM 비밀번호, 하이퍼바이저 사용자 이름, 비밀번호 등 HyperFlex 클러스터에 대한 자격 증명입니다.
- 컨피그레이션 서버 요구 사항, 펌웨어 등
- 연결 업스트림 네트워크, 가상 네트워크 등

이 문서에서는 intersight를 사용하여 FI 연결 Hyperflex 클러스터를 구축하는 방법에 대한 단계와 스 크린샷을 제공합니다.

# 사전 요구 사항

#### 요구 사항

HX FI 연결 클러스터 구축에 지원되는 버전

HX220C-M4S HXAF220C-M4S HX240C-M4SX HXAF240C-M4S

1

M4, M5

HX220C-M5SX HXAF220C-M5SX HX240C-M5SX HXAF240C-M5SX

Cisco Intersight

Intersight 연결

Intersight 연결과 관련된 다음 전제 조건을 고려하십시오.

- 해당 UCS Manager **인스턴스**의 **디바이스** 커넥터가 **Cisco** Intersight에 연결하고 **청구되도록** 올 바르게 구성되었는지 확인합니다.
- 모든 디바이스 커넥터는 svc.**ucs-connect.com을** 올바르게 확인하고 포트 443에서 아웃바운드 시작 HTTPS 연결을 허용해야 합니다.
- 3.5(2a)까지의 Hyperflex Installer 버전은 HTTP 프록시 사용을 지원합니다. 단, 클러스터가 재 구축되어 공장 출하 시 새로운 버전이 아닌 경우는 예외입니다.
- 모든 컨트롤러 VM 관리 인터페이스는 download.intersight.com을 올바르게 확인하고 포트 443에서 아웃바운드로 시작된 HTTPS 연결을 허용해야 합니다. 클러스터가 재배포되고 공장 에서 새로 만들어지지 않은 경우를 제외하고 직접 인터넷 연결을 사용할 수 없는 경우 HX Installer의 현재 버전은 HTTP 프록시 사용을 지원합니다.
- UCS Fabric Interconnect 관리 인터페이스를 통해 원하는 ESX 서버, HX 컨트롤러 네트워크 및 vCenter 호스트에 액세스할 수 있어야 합니다.
- HXDP 릴리스 3.5(2a)부터는 Intersight 설치 프로그램에서 HyperFlex 서버에 공장 출하 시 설치 된 컨트롤러 VM이 없어도 됩니다. 그러나 HTTP 프록시를 통해 Intersight에 연결하는 경우에도 이 요구 사항이 적용됩니다. 모든 새 HX 서버는 HTTP 프록시와 함께 있는 그대로 구축할 수 있 습니다.

기타 요구 사항

<u>소프트웨어 요구 사항</u> 물리적 요구 사항

<u>네트워크 요구 사항</u>

<u>포트 요구 사항</u>

<u>구축 정보</u>

#### 사용되는 구성 요소

- Cisco Intersight
- Cisco UCSM
- Cisco HX 서버
- Cisco Hyperflex
- VMware ESXi
- VMware vCenter

# 구성

### 네트워크 다이어그램

• Cisco Intersight는 모든 Cisco Intersight 에디션에 HyperFlex Installer를 포함하여 HyperFlex 클 러스터를 쉽게 구축할 수 있는 방법을 제공합니다.

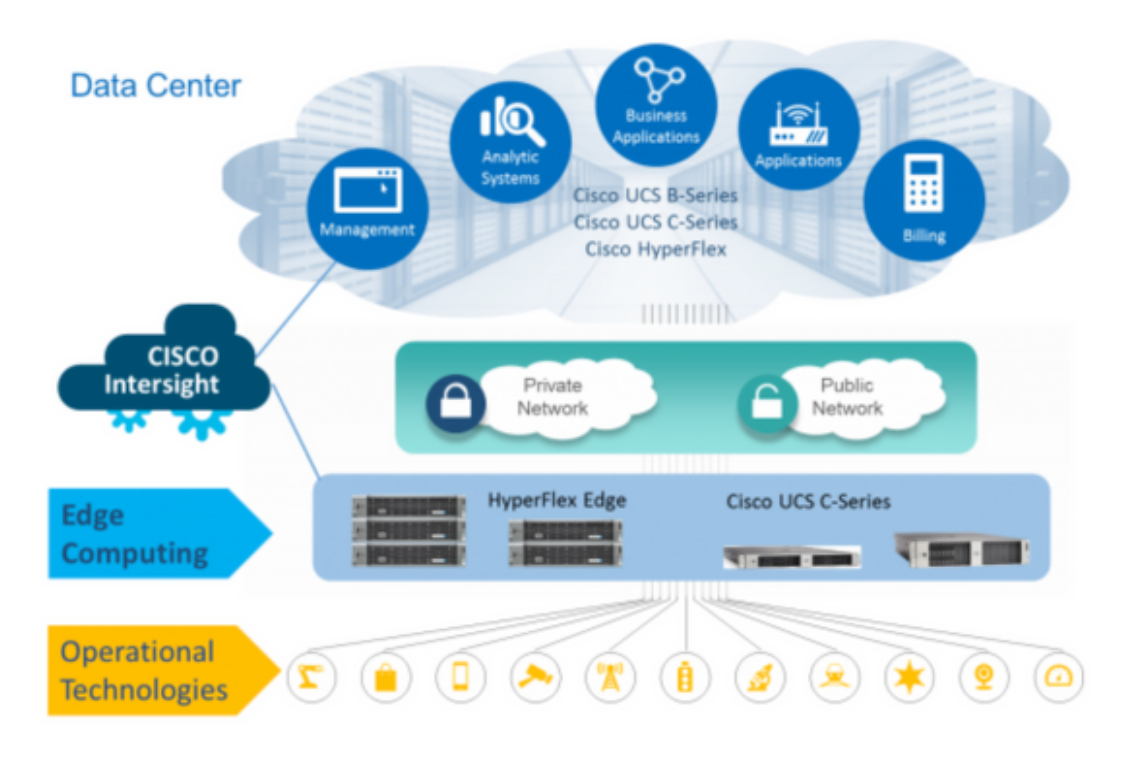

### 컨피그레이션 단계

1단계. Cisco Intersight에 로그인하고 아래와 같이 사용자 계정을 선택합니다.

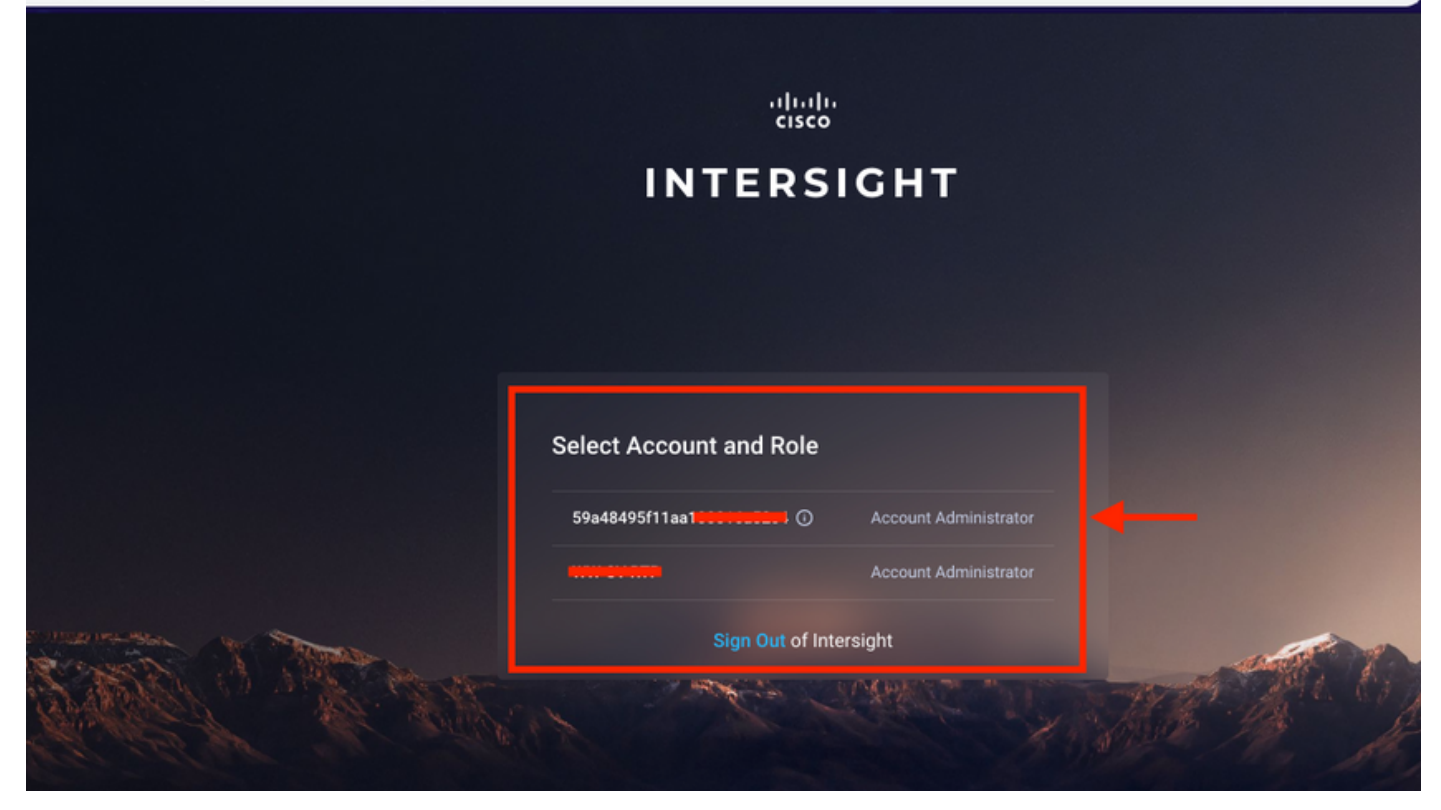

#### 2단계. 대시보드에서 오른쪽 창의 Devices 탭을 클릭합니다.

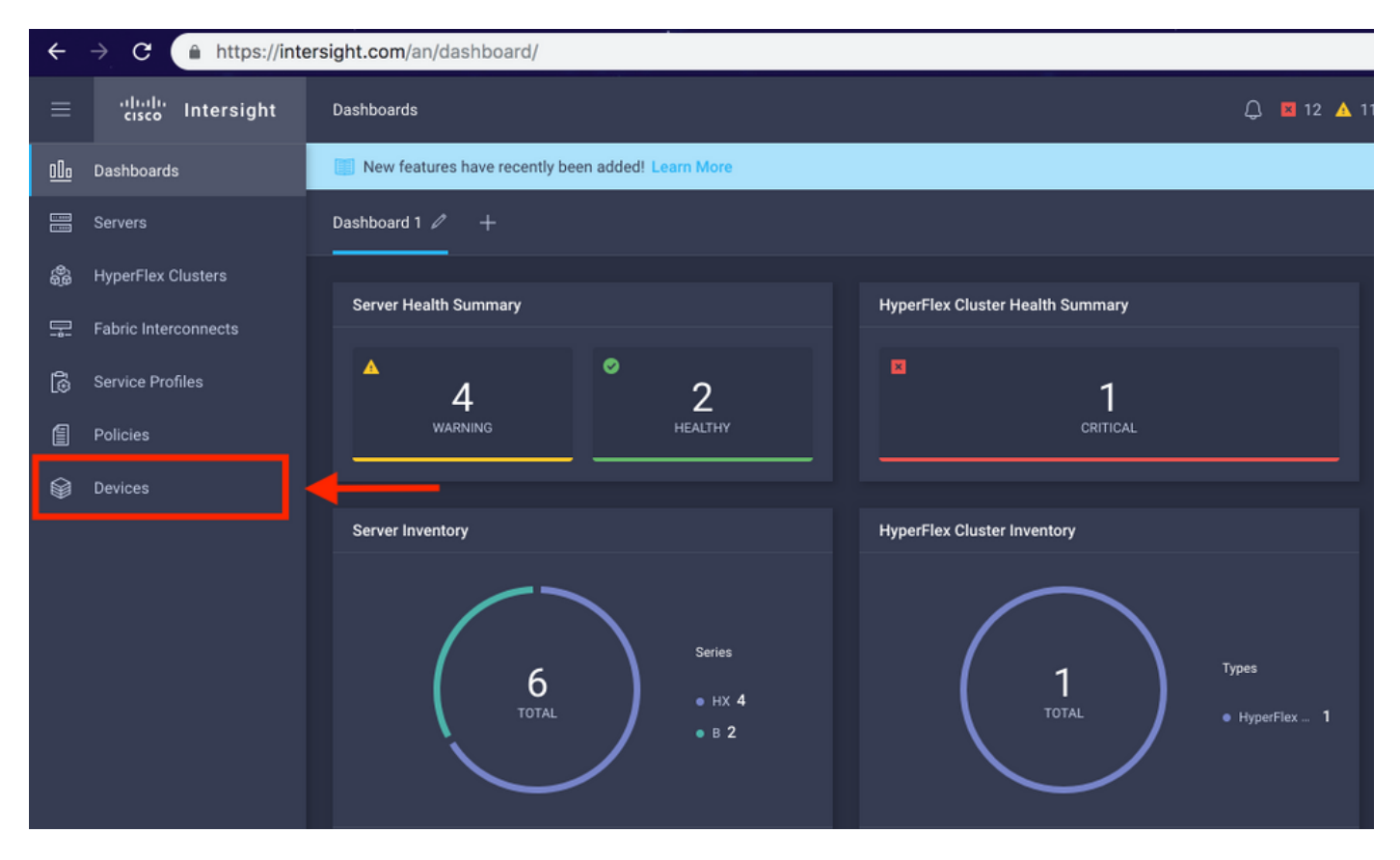

3단계. Devices(디바이스)에서 Claim a New Device(새 디바이스 클레임)를 클릭합니다.

☆

|            | cisco Intersight     | Devices |            |                         |                 |      |           | Q 🖬 12 | 🔺 11 🛛 🖸      | 9  |            |       | Avinash Sh    | nukla 요 |
|------------|----------------------|---------|------------|-------------------------|-----------------|------|-----------|--------|---------------|----|------------|-------|---------------|---------|
| <u>00o</u> | Dashboards           | 📰 Ne    | w features | s have recently been ad | ded! Learn More |      |           |        |               |    |            |       |               | ×       |
| 8          |                      |         |            |                         |                 |      |           |        |               |    |            |       | Claim a New I | Device  |
| \$         | HyperFlex Clusters   |         |            |                         |                 |      |           |        |               |    |            |       |               |         |
| 모          | Fabric Interconnects |         |            | Search Hyperflex ×      | Search          |      |           |        | 0 items found | 10 | ✓ per page |       | 0 of 0 > 洌    |         |
| 6          | Service Profiles     |         | Name       |                         | Status          | Туре | Device IP |        | Device ID     |    |            | Clair | med By        |         |
| 6          | Policies             |         |            |                         |                 |      |           |        |               |    |            |       |               |         |
| Ŵ          | Devices              |         |            |                         |                 |      |           |        |               |    |            |       |               |         |
|            |                      |         |            |                         |                 |      |           |        |               |    |            |       | K < 0 of 0    |         |
|            |                      |         |            |                         |                 |      |           |        |               |    |            |       |               |         |

**4단계.** UCS Manager에 로그인하고 Admin(관리) -> Device Connector(디바이스 커넥터)로 이동합 니다. Settings(설정)를 클릭하여 액세스 모드 및 프록시 구성을 구성합니다

| _                                              | All                                              | All / Device Connector                                                                                                    |                                                                                                    |                                                                                                    |                                                                             |
|------------------------------------------------|--------------------------------------------------|----------------------------------------------------------------------------------------------------|----------------------------------------------------------------------------------------------------|----------------------------------------------------------------------------------------------------|-----------------------------------------------------------------------------|
| m                                              | · HIIGHIGI 6793                                  |                                                                                                    |                                                                                                    |                                                                                                    |                                                                             |
|                                                | LAN Cloud                                        |                                                                                                    |                                                                                                    |                                                                                                    |                                                                             |
|                                                | <ul> <li>SAN Cloud</li> </ul>                    |                                                                                                    |                                                                                                    |                                                                                                    |                                                                             |
| 몲                                              |                                                  | Interright Management                                                                                                    | Settings                                                                                                    | ×                                                                                                    |                                                                             |
|                                                | Time Zees Management                             | intersignt Management                                                                                                    |                                                                                                    |                                                                                                    |                                                                             |
| 1                                              | Inne Zone Management                             | Enabled                                                                                                    | General                                                                                                    | Proxy Configuration Certificate Manager                                                                                                    |                                                                             |
|                                                | Capability Catalog                               |                                                                                                    | others                                                                                                    | er en euter an en en en en en en en en en en en en en                                                                                                    | SSI201001PJ 📴                                                               |
| 9                                              | Adapters                                         | When this option is enabled, you can c                                                                                                    | Access Mode                                                                                                    |                                                                                                    |                                                                             |
| -                                              | Blade Servers                                    | this system and leverage the capability<br>of Cisco Intersight.                                                                                                    | Read-only                                                                                                    |                                                                                                    |                                                                             |
|                                                | CPUs                                             | If disabled, no communication will be                                                                                                    | Allow Control                                                                                                    |                                                                                                    |                                                                             |
|                                                | Chassis                                          | allowed to Cisco Intersight.                                                                                                    |                                                                                                    |                                                                                                    |                                                                             |
|                                                | Coprocessor Cards                                |                                                                                                    |                                                                                                    | -                                                                                                    |                                                                             |
| 20                                             | Crypto Cards                                     |                                                                                                    |                                                                                                    |                                                                                                    |                                                                             |
|                                                | Fan Modules                                      |                                                                                                    |                                                                                                    |                                                                                                    |                                                                             |
|                                                | GPU Cards                                        |                                                                                                    |                                                                                                    |                                                                                                    |                                                                             |
|                                                | IO Modules                                       |                                                                                                    |                                                                                                    |                                                                                                    |                                                                             |
|                                                | Local Disks                                      |                                                                                                    |                                                                                                    |                                                                                                    |                                                                             |
|                                                | Memory Units                                     |                                                                                                    |                                                                                                    |                                                                                                    |                                                                             |
|                                                | Mini Storage                                     |                                                                                                    |                                                                                                    |                                                                                                    |                                                                             |
|                                                | PSUs                                             |                                                                                                    |                                                                                                    | Cancel Ok                                                                                                    |                                                                             |
|                                                | Rack-Mount Servers                               |                                                                                                    |                                                                                                    |                                                                                                    |                                                                             |
|                                                | Storage Controllers                              |                                                                                                    |                                                                                                    |                                                                                                    |                                                                             |
|                                                | <ul> <li>License Management</li> </ul>           |                                                                                                    |                                                                                                    |                                                                                                    |                                                                             |
|                                                | Device Connector                                 |                                                                                                    |                                                                                                    |                                                                                                    |                                                                             |
|                                                |                                                  |                                                                                                    |                                                                                                    |                                                                                                    |                                                                             |
|                                                |                                                  |                                                                                                    |                                                                                                    |                                                                                                    |                                                                             |
| æ                                              | Ali                                              | All / Device Connector                                                                                                    |                                                                                                    |                                                                                                    |                                                                             |
| <b>"</b>                                       |                                                  | All / Device Connector                                                                                                    |                                                                                                    |                                                                                                    |                                                                             |
| .₩<br>1                                        | All •<br>• Internal Dev<br>• LAN Cloud           | All / Device Connector                                                                                                    |                                                                                                    |                                                                                                    |                                                                             |
|                                                | All    Internet Dev  LAN Cloud  SAN Cloud        | All / Device Connector<br>The Device Connector is an embedded manage<br>device connector, please visit help Connec                                                                                                    |                                                                                                    |                                                                                                    |                                                                             |
| 류<br>8<br>응                                    | All   Internet Dev  LAN Cloud  SAN Cloud  root ① | All / Device Connector<br>The Device Connector is an embedded manager<br>device connector, please visit help Center<br>Intersight Management                                                                                                    | Settings                                                                                                    | billies of Cisco Intersight, a cloud-based management platform. F                                                                                                    | or detailed information about configuring the                               |
|                                                | All                                              | All / Device Connector<br>The Device Connector is an embedded manager<br>device connector, please wait Help Center<br>Intersight Management                                                                                                    | Settings                                                                                                    | billities of Cisco Intersight, a cloud-based management platform. F                                                                                                    | or detailed information about configuring the                               |
|                                                | All                                              | All / Device Connector                                                                                                    | Settings                                                                                                    | Difficer of Cloco Intersight, a cloud Based management platform. F<br>X<br>Proxy Configuration Certificate Manager                                                                                                    | c detailed information about configuring the                                |
|                                                | All                                              | All / Device Connector                                                                                                    | Settings<br>General                                                                                                    | Proxy Configuration Certificate Manager                                                                                                    | er detailed information about configuring the                               |
|                                                | All                                              | All / Device Connector<br>The Device Connector is an embedded manager<br>device connector, please visit Halp Conter-<br>Intersight Management<br>Enabled<br>When this option is enabled, you can be<br>this system and leverage the capability                                                                                                    | Settings<br>General<br>HTTPS Proxy                                                                                                    | Proxy Configuration Certificate Manager                                                                                                    | er detailed information about configuring the                               |
|                                                | All                                              | All / Device Connector<br>The Device Connector is an embedded manager<br>device connector, please visit rising Conter-<br>Intersight Management<br>Enabled<br>When this option is enabled, you can be<br>this system and leverage the capability<br>of Claco Intersight.                                                                                                    | General<br>HTTPS Proxy<br>Proxy Hostname/IP *                                                                                                    | Proxy Configuration Enabled<br>Proxy Configuration Certificate Manager                                                                                                    | SSI201001PJ                                                                 |
|                                                | All                                              | All / Device Connector is an embedded manager<br>device connector, please visit into Conter-<br>Intersight Management<br>Enstand<br>When this option is enabled, you can a<br>this system and leverage the capability<br>of Claco Intersight.<br>If disabled, no communication will be<br>aboved to Cospo Interset.                                                                                                    | General<br>HTTPS Proxy<br>Proxy Hostname/IP *                                                                                                    | Proxy Configuration Certificate Manager<br>Enabled C<br>Proxy Port *<br>8080 O                                                                                                    | or detailed information about configuring the<br>Configuring SSI201001PJ    |
|                                                | All                                              | All / Device Connector is an embedded manner<br>device connector, please visit into Conter<br>Intersight Management<br>Enstand<br>When this option is enabled, you can so<br>this system and leverage the capability<br>of Claco Intersight.<br>If deviabled, no communication will be<br>allowed to Claco Intersight.                                                                                                    | Ceneral Croxy Hostname/IP *                                                                                                    | Proxy Configuration Certificate Manager<br>Enabled C<br>Proxy Port *<br>8080 O                                                                                                    | or detailed information about configuring the<br>Configuring SSI201001PJ    |
|                                                | All                                              | All / Device Connector is an embedded manner<br>device connector, please visit field Conter<br>Intersight Management<br>Ensities<br>When this option is enabled, you can be<br>this system and leverage the capability<br>of Cisco Intersight.<br>If desabled, no communication will be<br>allowed to Cisco Intersight.                                                                                                    | Ceneral Crowy Hostname/IP *                                                                                                    | Proxy Configuration Certificate Manager<br>Proxy Configuration Certificate Manager<br>Enabled C<br>Proxy Port *<br>8080 O                                                                                                    | or detailed information about configuring the<br>Configuring SSI201001PJ    |
|                                                | All                                              | All / Device Connector is an embedded manner<br>device connector, please visit rists Conter<br>Intersight Management<br>Exotors<br>When this option is enabled, you can be<br>this option is enabled, you can be<br>difficult intersight.<br>If desabled, no communication will be<br>allowed to Cloco Intersight.                                                                                                    | Ceneral<br>General<br>Proxy Hostname/IP *                                                                                                    | Proxy Configuration Proxy Port * 8080                                                                                                    | or detailed information about configuring the<br>Centings<br>SSI201001PJ    |
| 표<br>물<br>문<br>문<br>문<br>문<br>문<br>문<br>문<br>문 | All                                              | All / Device Connector is an embedded manner<br>device connector, please valit into Conter<br>Intersight Management<br>Existing<br>When this option is enabled, you can be<br>this option and leverage the capability<br>of Cisco Intersight.<br>It desabled, no communication will be<br>allowed to Cisco Intersight.                                                                                                    | Ceneral<br>General<br>Proxy Hostname/IP *                                                                                                    | Proxy Configuration Proxy Port * 8080                                                                                                    | or detailed information about configuring the<br>Configuring SSI201001PJ    |
| 류<br>음<br>문<br>문<br>문<br>문<br>문<br>문<br>문      | All                                              | All / Device Connector is an embedded manner<br>device connector, please visit rists Conter<br>Intersight Management<br>Existing<br>When this option is enabled, you can be<br>this option and leverage the capability<br>of Cisco Intersight.<br>If desabled, no communication will be<br>allowed to Cisco Intersight.                                                                                                    | Ceneral<br>General<br>Proxy Hostname/IP *                                                                                                    | Proxy Configuration Certificate Management platform C<br>Proxy Configuration Certificate Manager<br>Enabled<br>Proxy Port *<br>8080                                                                                                    | or detailed information about configuring the<br>Configuring<br>SSI201001PJ |
| 류<br>음<br>문<br>문<br>문<br>문<br>문<br>문           | All                                              | All / Device Connector is an embedded manner<br>device connector, please valit Hot Conter<br>Intersight Management<br>Entities<br>When this option is enabled, you can be<br>this option and leverage the capitality<br>of Cisco Intersight.<br>If desabled, no communication will be<br>allowed to Cisco Intersight.                                                                                                    | Settings<br>General<br>HTTPS Proxy<br>Proxy Hostname/IP *                                                                                                    | Proxy Configuration Certificate Manager<br>Proxy Configuration Certificate Manager<br>Enabled Proxy Port *<br>8080 O                                                                                                    | or detailed information about configuring the<br>SSI201001PJ                |
|                                                | All                                              | All / Device Connector is an embedded manner<br>device connector, please visit Hote Conter<br>Intersight Management<br>Entersit<br>Men this option is enabled, you can be<br>able to take apple                                                                                                    | ment controller that enables the capo<br>Settings<br>General<br>HTTPS Proxy<br>Proxy Hostname/IP *                                                                                                    | Proxy Configuration Certificate Manager<br>Proxy Port *<br>8080 0                                                                                                    | or detailed information about configuring the<br>SSI201001PJ                |
|                                                | All                                              | All / Device Connector is an embedded manner<br>device connector, please visit Hint Conter<br>Intersight Management<br>Entersit<br>When this option is enabled, you can be<br>this option and leverage the capability<br>of Cisco Intersight.<br>I disabled, no communication will be<br>anowed to Cisco Intersight.<br>Agent Vener                                                                                                    | ment controller that enables the capo<br>Settings<br>General<br>HTTPS Proxy<br>Proxy Hostname/IP *                                                                                                    | Proxy Configuration Certificate Manager<br>Proxy Port *<br>3080 0                                                                                                    | or detailed information about configuring the<br>SSI201001PJ                |
|                                                | All                                              | All / Device Connector is an embedded manner<br>device connector, please visit Hint Conter<br>Intersight Management<br>Entersit<br>When this option is enabled, you can be<br>this option and leverage the capability<br>of Cisco Intersight.<br>I divided, no communication will be<br>atomet to Cisco Intersight.<br>Agent Venore                                                                                                    | ment controller that enables the capo<br>Settings<br>General<br>HTTPS Proxy<br>Proxy Hostname/IP *                                                                                                    | Proxy Configuration Certificate Manager                                                                                                    | or detailed information about configuring the<br>SSI201001PJ                |
|                                                | All                                              | All / Device Connector is an embedded meaner<br>device connector, please visit Hint Conter<br>Intersight Management<br>Enterior<br>When this option is enabled, you can be<br>this option and leverage the capability<br>of Cisco Intersight.<br>I disabled, no communication will be<br>allowed to Cisco Intersight.<br>Agent Vessor                                                                                                    | neer controller that enables the capa<br>Settings<br>General<br>HTTPS Proxy<br>Proxy Hostname/IP *                                                                                                    | Proxy Configuration Certificate Manager<br>Proxy Port *<br>8088 O                                                                                                    | or detailed information about configuring the<br>SSI201001PJ                |
|                                                | All                                              | All / Device Connector is an embedded means<br>device connector, please visit Hang Conter<br>Intersight Management<br>Enterior<br>When this option is enabled, you can be<br>this option and leverage the capability<br>Contersight.<br>Agent Venor                                                                                                    | Rener controller that enables the capacity of the capacity of | Cancel Oker State Contract Contract Con | or detailed information about configuring the<br>SSI201001PJ ()<br>()       |
|                                                | All                                              | All / Device Connector is an embedded means<br>device connector, please visit Hang Conter<br>Intersight Management<br>Enterior<br>When this option is enabled, you can be<br>this system and leverage the capability<br>Capability (Capability)<br>(Capability)<br>(Cap | Settings<br>General<br>HTTPS Proxy<br>Proxy Hostname/IP *                                                                                                    | cludes of Cloco Intersects a cloud based management platform. F<br>Proxy Configuration Certificate Manager<br>Enabled<br>Proxy Port *<br>8088<br>Cancel Ok                                                                                                    | or detailed information about configuring the<br>SSI201001PJ ()             |

**5단계.** UCS Manager에서 Admin(관리) **-> Device Connector(디바이스 커넥터)로 이동합니다.** Intersight **Management 토글** 버튼을 활성화하고 디바이스 ID와 클레임 코드를 가져옵니다.

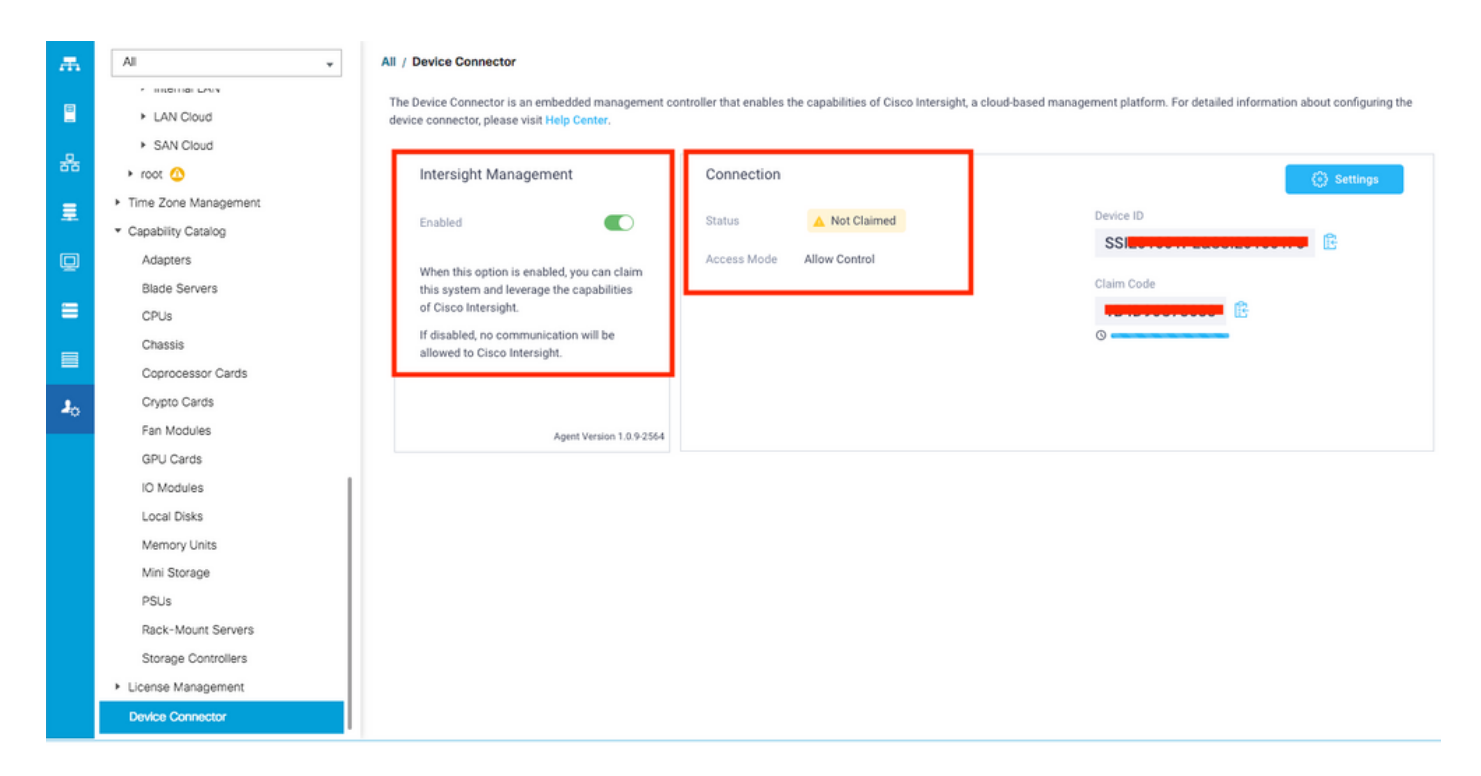

6단계. Intersight 계정에서 클레임 코드와 디바이스 ID(5단계에서 캡처됨)를 사용하여 디바이스를 클레임합니다. 이제 UCSM 도메인이 클레임됩니다.

| ≡          | cisco Intersight     | Device Claim                                      | Q 🖬 35 🔺 12                                                                                                    | ß | ٩ | ۲ | 0 | Avinash Shukla 🔬 |
|------------|----------------------|---------------------------------------------------|----------------------------------------------------------------------------------------------------|---|---|---|---|------------------|
| <u>00o</u> | Dashboards           | New features have recently been added! Learn More |                                                                                                    |   |   |   |   | ×                |
| 8          | Servers              |                                                   |                                                                                                    |   |   |   |   |                  |
| \$         | HyperFlex Clusters   |                                                   |                                                                                                    |   |   |   |   |                  |
| Ŧ          | Fabric Interconnects |                                                   |                                                                                                    |   |   |   |   |                  |
| 6          | Service Profiles     |                                                   |                                                                                                    |   |   |   |   |                  |
| 1          | Policies             |                                                   |                                                                                                    |   |   |   |   |                  |
| 9          | Devices              |                                                   | Claim A New Device         To claim your device, you must have the Device ID and Claim Code.         Device ID *         SSI |   |   |   |   |                  |

**7단계.** Devices(디바이스)에서 새 도메인에 **"Connected(연결됨)"** 및 **"Claimed(클레임됨)"가 표시되는지 확인합니다**. 또한 이제 Intersight에서 UCSM UI 및 UCSM CLI를 교차 실행할 수 있는 옵션이 있는지 확인합니다.

| <u>00o</u> | Dashboards           |  |          |           |            |           |           |              |      | Cl              | aim a New D | evice |
|------------|----------------------|--|----------|-----------|------------|-----------|-----------|--------------|------|-----------------|-------------|-------|
| 8          | Servers              |  |          |           |            |           |           |              |      |                 |             |       |
| ¢          | HyperFlex Clusters   |  | Q Search |           |            |           |           | 12 v per pag | je 🗵 | K K _ 2 of 2    |             |       |
|            | Fabric Interconnects |  | Name     | Status    | Туре       | Device IP | Device ID |              |      | Claimed By      |             |       |
| 6          | Service Profiles     |  |          | Connected | UCS Domain |           | ss        | 1PJ          |      | rohuhiu@ciaco.c |             |       |
|            | Policies             |  |          |           |            |           |           |              |      | K (             | Launch U    | JCSM  |
| Ŷ          | Devices              |  |          |           |            |           |           |              |      |                 | Launch C    | xu    |
|            |                      |  |          |           |            |           |           |              |      |                 |             |       |

8단계. Service Profiles(서비스 프로필) 아래에서 Create Hyperflex Cluster Profile(Hyperflex 클러스

### 터 프로필 생성)을 클릭합니다

| Dashboards           | HyperFl                                                                                                    | SerFlex Cluster Profiles Server Profiles 🗅                                                            |                                                                                                    |                                                                                                    |                                                                                                    |                                                                                                    |                                                                                                    |                                                                                                    |                                                                                                    |                                                                                                    | e HyperFlex Clusta                                                                                                    |  |  |
|----------------------|----------------------------------------------------------------------------------------------------|----------------------------------------------------------------------------------------------------|----------------------------------------------------------------------------------------------------|----------------------------------------------------------------------------------------------------|----------------------------------------------------------------------------------------------------|----------------------------------------------------------------------------------------------------|----------------------------------------------------------------------------------------------------|----------------------------------------------------------------------------------------------------|----------------------------------------------------------------------------------------------------|----------------------------------------------------------------------------------------------------|----------------------------------------------------------------------------------------------------|--|--|
|                      |                                                                                                    |                                                                                                    |                                                                                                    |                                                                                                    |                                                                                                    |                                                                                                    |                                                                                                    |                                                                                                    |                                                                                                    |                                                                                                    |                                                                                                    |  |  |
| HyperFlex Clusters   |                                                                                                    |                                                                                                    | Search                                                                                                    |                                                                                                    |                                                                                                    |                                                                                                    |                                                                                                    |                                                                                                    | <u>10 v</u> p                                                                                                    | erpage 📧 < 0 of 0                                                                                                    |                                                                                                    |  |  |
| Fabric Interconnects |                                                                                                    | Name                                                                                                  |                                                                                                    |                                                                                                    |                                                                                                    | Nodes                                                                                                    |                                                                                                    | Status                                                                                                    |                                                                                                    | Last Update                                                                                                    |                                                                                                    |  |  |
| Service Profiles     |                                                                                                    |                                                                                                    |                                                                                                    |                                                                                                    |                                                                                                    |                                                                                                    |                                                                                                    |                                                                                                    |                                                                                                    |                                                                                                    |                                                                                                    |  |  |
| Policies             |                                                                                                    |                                                                                                    |                                                                                                    |                                                                                                    |                                                                                                    |                                                                                                    |                                                                                                    |                                                                                                    |                                                                                                    |                                                                                                    |                                                                                                    |  |  |
| Devices              |                                                                                                    | Sele                                                                                                  | cted 1 of 0 Show Selected                                                                                                    |                                                                                                    |                                                                                                    |                                                                                                    |                                                                                                    |                                                                                                    |                                                                                                    |                                                                                                    | C 0 of 0 🗩 🕅                                                                                                    |  |  |
|                      |                                                                                                    |                                                                                                    |                                                                                                    |                                                                                                    |                                                                                                    |                                                                                                    |                                                                                                    |                                                                                                    |                                                                                                    |                                                                                                    |                                                                                                    |  |  |
|                      |                                                                                                    |                                                                                                    |                                                                                                    |                                                                                                    |                                                                                                    |                                                                                                    |                                                                                                    |                                                                                                    |                                                                                                    |                                                                                                    |                                                                                                    |  |  |
|                      |                                                                                                    |                                                                                                    |                                                                                                    |                                                                                                    |                                                                                                    |                                                                                                    |                                                                                                    |                                                                                                    |                                                                                                    |                                                                                                    |                                                                                                    |  |  |
|                      | Dashboards<br>Servers<br>HyperFlex Clusters<br>Fabric Interconnects<br>Service Profiles<br>Policies<br>Devices | Dashboards HyperFl<br>Servers Flax Clusters Flabric Interconnects Service Profiles Profiles Devices 1 | Dashboards HyperFlex Cluster Profi<br>Servers Flex Clusters Fabric Interconnects Service Profiles Policies Devices Service Service Servic | Dashboards HyperFlex Cluster Profiles Server Profiles Server Profiles Server Profiles Server Profiles Server Profiles Server Profiles Name Server Profiles Service Profiles Service Profiles Serv | Dashboards HyperFlex Cluster Profiles & Server Profiles & Server P | Dashboards HyperFlex Cluster Profiles Server Profiles & Server Profiles & Server Pro | Dashboards HyperFlex Cluster Profiles Server Profiles Server Profiles Server Profiles Server Profiles Server Profiles Server Profiles Server Profiles Server Profiles Server Profiles Nodes No ITEMS AVAIL<br>Prolicies Devices Server Profiles Server Profiles Server Profiles Server Profiles Server Profiles Server Profiles Nodes No ITEMS AVAIL<br>Server Server Profiles Server Profiles Ser | Dashboards Servers Cluster Profiles Server Profiles A Servers hyperFlex Clusters Fabric Interconnects Service Profiles Policies Devices Service Service Inf 0 Show Selected Unselect All | Dashboards<br>Servers<br>hyperFlex Cluster Profiles Server Profiles &<br>hyperFlex Clusters<br>Fabric Interconnects<br>Service Profiles<br>Prolicies<br>Devices<br>Devices<br>Devices | Dashboards<br>Servers<br>hyperFlex Cluster Profiles Server Profiles Server Profiles Server Profiles Server Profiles Server Profiles Server Profiles Server Profiles Server Profiles Name Type Nodes Status<br>Service Profiles<br>Prolices<br>Devices Server Profiles Server Profiles Server Profiles Server Profiles Server Profiles Server Profiles Nodes Status<br>Prolices Service Profiles Server Profiles Server Pro | Dashboards Servers Cluster Profiles Server Profiles A Cluster Profiles A Cluster A Cluster A Clust |  |  |

9단계. 다음 단계를 사용하여 서비스 프로필을 구성합니다.

#### 일반 작업

| ≡          | cisco Intersight     | Create HyperFlex Cluster Profile        |                                                                   | Q 🖬 5 🔺 11                                 | ß           | Q,            | Θ | 0 | Avinash Shukla |
|------------|----------------------|-----------------------------------------|-------------------------------------------------------------------|--------------------------------------------|-------------|---------------|---|---|----------------|
| <u>00o</u> | Dashboards           |                                         | Prior to creating a HyperFlex Cluster profile, ensure that you go | o through the pre-installation checklist i | and the det | ailed HyperFl |   |   |                |
| 8          |                      | General                                 | installation instructions, here                                   |                                            |             |               |   |   |                |
| \$         | HyperFlex Clusters   |                                         | Name*<br>HX-2 0 1                                                 |                                            |             |               |   |   |                |
| 무          | Fabric Interconnects | Cluster Configuration                   |                                                                   |                                            |             |               |   |   |                |
| 6          | Service Profiles     | Nodes Assistant                         | HyperFlex Data Platform Version                                   |                                            |             |               |   |   |                |
| ß          |                      | • Nodes Assignment                      |                                                                   |                                            |             |               |   |   |                |
| ø          | Devices              | <ul> <li>Nodes Configuration</li> </ul> | Туре О                                                            |                                            |             |               |   |   |                |
|            |                      |                                         | Cisco HyperFlex Edge  Cisco HyperFlex with Fabric Interco         | onnect 3                                   |             |               |   |   |                |
|            |                      | Summary                                 | Replication Factor © 4                                            |                                            |             |               |   |   |                |
|            |                      | Results                                 | Description<br>HX-2 5                                             |                                            |             |               |   |   |                |
|            |                      |                                         |                                                                   |                                            |             |               |   |   |                |
|            |                      |                                         | Add Tag                                                           |                                            |             |               |   |   |                |
|            |                      | Cancel                                  |                                                                   |                                            |             |               |   |   | Next           |

클러스터 컨피그레이션 - 보안

| ≡          | cisco Intersight     | Create HyperFlex Cluster Profile        |                                                                                     | Q 🖬 5 🔺 11 🛛 🖓 💮                            | ② Avina    | sh Shukla |
|------------|----------------------|-----------------------------------------|-------------------------------------------------------------------------------------|---------------------------------------------|------------|-----------|
| <u>00o</u> | Dashboards           |                                         |                                                                                     |                                             |            |           |
| 8          | Servers              | General                                 | — Security 🛆                                                                        |                                             |            |           |
| \$         | HyperFlex Clusters   |                                         | Hypervisor Admin *                                                                  |                                             |            |           |
| 무          | Fabric Interconnects | Cluster Configuration                   | root 1                                                                              |                                             |            |           |
| õ          | Service Profiles     | <ul> <li>Nodes Assianment</li> </ul>    |                                                                                     |                                             |            |           |
| 1          | Policies             |                                         | <ul> <li>The hypervisor on this node uses the factory default password O</li> </ul> |                                             |            |           |
| ø          |                      | <ul> <li>Nodes Configuration</li> </ul> | Hypervisor Password *                                                               | Hypervisor Password Confirmation *          | <b>@</b> 0 |           |
|            |                      |                                         |                                                                                     |                                             |            |           |
|            |                      | <ul> <li>Summary</li> </ul>             | Controller VM Admin Password *                                                      | Controller VM Admin Password Confirmation * |            | 3         |
|            |                      | Results                                 |                                                                                     |                                             |            |           |
|            |                      |                                         | + DNS, NTP and Timezone                                                             |                                             |            |           |
|            |                      |                                         | + vCenter (optional)                                                                |                                             |            |           |
|            |                      |                                         | + Storage Configuration (optional)                                                  |                                             |            |           |
|            |                      |                                         | + Auto Support (optional)                                                           |                                             |            |           |
|            |                      | Save & Close                            |                                                                                     | Previous                                    | Next       |           |

## 클러스터 컨피그레이션 - DNS, NTP 및 시간대

| ≡   | cisco Intersight     | Create HyperFlex Cluster Profile        | Q 🖬 5                              | i 🔺 11 🖸 🔍 😨 🕜 Avinash Shukla  |
|-----|----------------------|-----------------------------------------|------------------------------------|--------------------------------|
| 000 | Dashboards           |                                         |                                    |                                |
| 8   |                      | • General                               | + Security ⊘                       | hx-2-local-credential-policy 🗐 |
| \$  | HyperFlex Clusters   |                                         | - DNS, NTP and Timezone            |                                |
| 무   | Fabric Interconnects | Cluster Configuration                   | Timezone * DNS Suff                | бт.                            |
| 6   | Service Profiles     | <ul> <li>Nodes Assignment</li> </ul>    | America/Vancouver 1 v o            | <u>2_</u> ∞_                   |
| 1   | Policies             |                                         |                                    |                                |
| ø   |                      | <ul> <li>Nodes Configuration</li> </ul> | 172.111111 3 0 1172.111            | ters•<br>4 ∞ +                 |
|     |                      | Summary                                 | - DNS Servers * @ = + D;           |                                |
|     |                      | Results                                 | + vCenter (optional)               |                                |
|     |                      |                                         | + Storage Configuration (optional) |                                |
|     |                      |                                         | + Auto Support (optional)          |                                |
|     |                      |                                         | + IP & Hostname                    |                                |
|     |                      |                                         |                                    |                                |

클러스터 컨피그레이션 - vCenter 컨피그레이션

| ≡          | cisco Intersight     | Create HyperFlex Cluster Profile     | Q ■ 5 ▲ 11 図 9, ©                                                 | Ø Avina              | sh Shukla |
|------------|----------------------|--------------------------------------|-------------------------------------------------------------------|----------------------|-----------|
| <u>00o</u> | Dashboards           |                                      | + Security 🕗 hx-24oc                                              | al-credential-policy |           |
| 8          | Servers              | General                              | + DNS, NTP and Timezone                                           | 2-sys-config-policy  |           |
| \$         | HyperFlex Clusters   |                                      | — vCenter (optional) 🛆                                            |                      |           |
| 무          | Fabric Interconnects | Cluster Configuration                | VCenter Server FQDN or IP * VCenter Username * VCenter Password * |                      |           |
| 6          | Service Profiles     | <ul> <li>Nodes Assignment</li> </ul> | 172.                                                              | 3 00                 |           |
| ۵          | Policies             |                                      | uCanter Datazanter Mama F uCanter Simila Sian Da Samar            |                      |           |
| Ŷ          |                      | Nodes Configuration                  | Hx2 4 • (Optional) •                                              |                      |           |
|            |                      | Summary                              | + Storage Configuration (optional)                                |                      |           |
|            |                      | Daculto                              | + Auto Support (optional)                                         |                      |           |
|            |                      | - Results                            | + IP & Hostname                                                   |                      |           |
|            |                      |                                      | + UCS Manager Configuration                                       |                      |           |
|            |                      |                                      | + Network Configuration                                           |                      |           |
|            |                      |                                      | + External FC Storage (optional)                                  |                      |           |
|            |                      |                                      |                                                                   |                      |           |

**참고:-** vCenter 컨피그레이션의 경우 vCenter Single-Sign-On 서버를 건너뛰는 것이 좋습니다. 아래 문서 27페이지를 확인하십시오.

https://www.cisco.com/c/dam/en/us/products/collateral/hyperconverged-infrastructure/hyperflexhx-series/whitepaper-c11-740456.pdf

#### 클러스터 컨피그레이션 - 스토리지 컨피그레이션

| =          | cisco Intersight     | Create HyperFlex Cluster Profile        | 다 🖬 5 🔺 11 🔽 🔍 💿 Avinash Shuk                                                                                        |
|------------|----------------------|-----------------------------------------|----------------------------------------------------------------------------------------------------|
| <u>00o</u> | Dashboards           |                                         | т земли 🗸 настолеченнагрольт 📷                                                                                       |
| 8          |                      | General                                 | + DNS, NTP and Timezone 🖉 hx-2-sys-config-policy 🏢                                                                   |
| \$         | HyperFlex Clusters   |                                         | + vCenter (optional) 🔗 hx-2-vcenter-config-policy 🗐                                                                  |
| ₽          | Fabric Interconnects | Cluster Configuration                   | - Storage Configuration (optional)                                                                                   |
| õ          | Service Profiles     | Nodes Assignment                        | Lonical Availability Zonae configuration is recommanded for Honar Elay Chisters with 8 or more nodes connected to El |
| íi         |                      | - House Assignment                      | Cognar Animaling Zune Comignation is recommended for hypernex classes with 0 or more index commenced of th           |
| Ŵ          | Devices              | <ul> <li>Nodes Configuration</li> </ul> | VDI Optimization  Clean up Disk Partitions  Logical Availability Zones                                               |
|            |                      |                                         | + Auto Support (optional)                                                                                            |
|            |                      | <ul> <li>Summary</li> </ul>             | + IP & Hostname Select Policy 👔                                                                                      |
|            |                      | Deculte                                 | + UCS Manager Configuration                                                                                          |
|            |                      | - results                               | + Network Configuration                                                                                              |
|            |                      |                                         | + External FC Storage (optional)                                                                                     |
|            |                      |                                         | + External ISCSI Storage (optional)                                                                                  |
|            |                      |                                         | + Proxy Setting (optional)                                                                                           |
|            |                      |                                         |                                                                                                    |

클러스터 컨피그레이션 - 자동 지원

| ≡          | cisco Intersight     | Create HyperFlex Cluster Profile     |                                     | 🗘 🖬 5 🔺 11           | P | ٩    | ۲             | O Avina         | sh Shukli |
|------------|----------------------|--------------------------------------|-------------------------------------|----------------------|---|------|---------------|-----------------|-----------|
| <u>00o</u> | Dashboards           |                                      |                                     |                      |   |      |               |                 |           |
| =          |                      | P General                            | + Security 🕗                        |                      |   |      | hx-2-local-ci | edential-policy |           |
| \$         | HyperFlex Clusters   |                                      | + DNS, NTP and Timezone             |                      |   |      | hx-2-sy       | s-config-policy |           |
| 무          | Fabric Interconnects | Cluster Configuration                | + vCenter (optional)                |                      |   |      | hx-2-vcent    | r-config-policy |           |
| 6          | Service Profiles     |                                      | + Storage Configuration (optional)  |                      |   |      | hx-2-cluster  | storage-policy  |           |
| £          | Policies             | <ul> <li>Nodes Assignment</li> </ul> | — Auto Support (optional)           |                      |   |      |               |                 |           |
| Ŷ          | Devices              | Nodes Configuration                  | 1 • Auto-Support  Send Service Til  | cket Notification to |   |      |               |                 |           |
|            |                      | <ul> <li>Summary</li> </ul>          | IP & Hostname                       |                      |   |      |               |                 |           |
|            |                      | <ul> <li>Results</li> </ul>          | + UCS Manager Configuration         |                      |   |      |               |                 |           |
|            |                      |                                      | + Network Configuration             |                      |   |      |               |                 |           |
|            |                      |                                      | + External FC Storage (optional)    |                      |   |      |               |                 |           |
|            |                      |                                      | + External ISCSI Storage (optional) |                      |   |      |               |                 |           |
|            |                      | Save & Close                         |                                     |                      |   | Prev | ious          | Next            |           |

### 클러스터 컨피그레이션 - IP 및 호스트 이름

| ≡          | cisco Intersight     | Create HyperFlex Cluster Profile        |                                                                 | Ç        | 0, 11 12 10, 10                                |                      | vinash Shukla |
|------------|----------------------|-----------------------------------------|-----------------------------------------------------------------|----------|------------------------------------------------|----------------------|---------------|
| <u>00a</u> | Dashboards           |                                         |                                                                 |          |                                                |                      |               |
| 8          |                      | • General                               | + Auto Support (optional)                                       |          |                                                | hx-2-auto-support-po | icy 🗐         |
| \$         | HyperFlex Clusters   |                                         | — IP & Hostname ⊘                                               |          |                                                |                      |               |
| 무          | Fabric Interconnects | Cluster Configuration                   | Hostname Prefix *                                               |          |                                                |                      |               |
| බ්         | Service Profiles     |                                         | hx-2-esxi                                                       |          |                                                |                      | <u> </u>      |
| 6          | Policies             | <ul> <li>Nodes Assignment</li> </ul>    | Management Network Starting IP *                                |          | Management Network Ending IP *                 |                      |               |
| Ŵ          |                      | <ul> <li>Nodes Configuration</li> </ul> | 172.1                                                           | <u> </u> | 172.1                                          | <u>2</u>             | <u> </u>      |
|            |                      | <ul> <li>Summary</li> </ul>             | Management Network Subnet Mask * 3                              | <u> </u> | Management Network Gateway *<br>172.1          |                      | <u>o</u>      |
|            |                      | Results                                 | Controller VM Management Network Starting IP 172: 5             | 1        | Controller VM Management Network Ending IP     |                      | <u>o</u>      |
|            |                      |                                         | Controller VM Management Network Subnet Mask 7<br>255:255:255:0 | <u> </u> | Controller VM Management Network Gateway 172.1 |                      | <u>o</u>      |
|            |                      | Save & Close                            |                                                                 |          | Previous                                       | Ne                   | rt            |

클러스터 컨피그레이션 - UCSM 컨피그레이션

| ≡          | cisco Intersight     | Edit HyperFlex Cluster Profile (HX-2) |                                              |                  | Q 🛛 5 🔺 11 🛛 🖓                             | ۹ O      | Avinash Sl        | hukla |
|------------|----------------------|---------------------------------------|----------------------------------------------|------------------|--------------------------------------------|----------|-------------------|-------|
| <u>00o</u> | Dashboards           |                                       |                                              |                  |                                            | by 2 and | ta anafa anliau 🖉 |       |
| 8          |                      | General                               |                                              |                  |                                            | 10-2-100 | Seconing-policy   |       |
| \$         | HyperFlex Clusters   |                                       |                                              |                  |                                            |          |                   |       |
| 무          | Fabric Interconnects | Cluster Configuration                 | Server Firmware Version *<br>4.0(1c)         |                  |                                            |          |                   |       |
| 6          | Service Profiles     | <ul> <li>Nodes Assianment</li> </ul>  |                                              |                  |                                            |          |                   |       |
| 1          |                      |                                       | MAC Prefix Starting Address *<br>00:25:85:44 |                  | MAC Prefix Ending Address *<br>00:25:B5:AA |          |                   |       |
| ø          | Devices              | Nodes Configuration                   |                                              |                  |                                            |          |                   |       |
|            |                      | Summary                               | KVM Starting IP * 172.1                      |                  | KVM Ending IP *<br>172.                    |          | <u> </u>          |       |
|            |                      | Results                               | KVM Subnet Mask *<br>255.255.255.0           | <mark>6</mark> o | KVM Gateway *<br>172.1                     |          | 0                 |       |
|            |                      |                                       | + Network Configuration                      |                  |                                            |          |                   |       |
|            |                      |                                       | + External FC Storage (optional)             |                  |                                            |          |                   |       |
|            |                      | Save & Close                          |                                              |                  |                                            | Previous | Next              |       |

#### 클러스터 컨피그레이션 - 네트워크

| ≡          | cisco Intersight     | Edit HyperFlex Cluster Profile (HX-2) |                                          | Q 🖬 5 🔺 11 🛛 🖓             |         |                  | ash Shukla |
|------------|----------------------|---------------------------------------|------------------------------------------|----------------------------|---------|------------------|------------|
| <u>00o</u> | Dashboards           |                                       | + IP & Hostname 😒                        |                            | nx-2-no | ae-contig-policy |            |
| 8          | Servers              | General                               | + UCS Manager Configuration              |                            | hx-2-uc | sm-config-policy |            |
| \$         | HyperFlex Clusters   |                                       | - Network Configuration 🛆                |                            |         |                  |            |
| 무          | Fabric Interconnects | Cluster Configuration                 | Management Network VLAN Name *           | Management Network VLAN II |         |                  |            |
| 6          | Service Profiles     | Nodes Assianment                      | нх-момт 1                                | <u> </u>                   | 2       | 0                |            |
| Ø          | Policies             |                                       | VM Migration VLAN Name *                 | VM Migration VLAN ID *     |         |                  |            |
| Ŷ          | Devices              | Nodes Configuration                   | HX-VMOTION 3                             | <u> </u>                   |         | 0                |            |
|            |                      | Summary                               | VM Network VLAN Name *<br>HX-VMNETWORK 5 | VM Network VLAN ID *       |         |                  |            |
|            |                      | Results                               | <ul> <li>Jumbo Frames ⊙ 7</li> </ul>     |                            |         |                  |            |
|            |                      |                                       | + External FC Storage (optional)         |                            |         |                  |            |
|            |                      |                                       | + External ISCSI Storage (optional)      |                            |         |                  | 6          |
|            |                      |                                       | + Proxy Setting (optional)               | \$                         |         |                  |            |
|            |                      |                                       |                                          |                            |         |                  |            |

#### 클러스터 컨피그레이션 - 외부 스토리지(선택 사항)

활성화된 경우 FI A와 FI B의 VSAN 이름과 VSAN ID를 각각 입력합니다.

| ≡   | cisco Intersight     | Edit HyperFlex Cluster Profile (HX-2)   |                                                        |              | Q 🖬 5 ▲ 11 🛛 🖓                                 | ٩                      | <b>O</b> (?     | ) Avina       | ash Shukla |  |
|-----|----------------------|-----------------------------------------|--------------------------------------------------------|--------------|------------------------------------------------|------------------------|-----------------|---------------|------------|--|
| 000 | Dashboards           |                                         | + Storage Configuration (optional)                     |              |                                                |                        | hx-2-cluster-s  | torage-policy |            |  |
| 8   |                      | General                                 | + Auto Support (optional)                              |              |                                                |                        | hx-2-auto-si    | upport-policy |            |  |
| 8   | HyperFlex Clusters   |                                         | + IP & Hostname ⊘                                      |              |                                                |                        | hx-2-node-      | config-policy |            |  |
| 무   | Fabric Interconnects | Cluster Configuration                   | + UCS Manager Configuration 🔗                          |              |                                                | hx-2-ucsm-config-polic |                 |               |            |  |
| តី  | Service Profiles     | <ul> <li>Nodes Assignment</li> </ul>    | + Network Configuration 🔗                              |              |                                                |                        | hx-2-cluster-ne | etwork-policy |            |  |
| ۵   |                      |                                         | - External FC Storage (optional)                       |              |                                                |                        |                 |               |            |  |
| Ŷ   | Devices              | <ul> <li>Nodes Configuration</li> </ul> | Enable FC Storage 💿 Enables or disables enternal FC st | nfiguration. |                                                |                        |                 |               |            |  |
|     |                      | <ul> <li>Summary</li> </ul>             | VSAN A Name *                                          | 0            | VSAN A ID *                                    |                        |                 | 0             |            |  |
|     |                      | Results                                 |                                                        |              |                                                |                        |                 |               |            |  |
|     |                      |                                         | VSAN B Name *                                          | 0            | VSAN B ID *                                    |                        |                 | 0             |            |  |
|     |                      |                                         | WWwN Range Starting Address *<br>20:00:00:25:B5:       | <u> </u>     | WWxN Range Ending Address *<br>20:00:00:25:85: |                        |                 | 0             |            |  |
|     |                      | Save & Close                            |                                                        |              |                                                | Previo                 | pus             | Next          |            |  |

## 클러스터 컨피그레이션 - 프록시 설정(선택 사항)

| ≡          | cisco Intersight     | Edit HyperFlex Cluster Profile (HX-2)   |                                     | 🚨 🖬 5 🔺 11 | ₽ ¢      | © 0                  | Avinash Shukla |
|------------|----------------------|-----------------------------------------|-------------------------------------|------------|----------|----------------------|----------------|
| <u>00o</u> | Dashboards           |                                         | + Auto Sumport (optional)           |            |          | by 2 auto-support    | -policy fil    |
| 8          | Servers              | General                                 | + Auto support (optional)           |            |          | hx-2-auto-support    | policy         |
| \$         | HyperFlex Clusters   |                                         |                                     |            |          | hu 0 unon one for    |                |
| 무          | Fabric Interconnects | Cluster Configuration                   | + UCS Manager Configuration         |            |          | nx-z-ucsm-conng      |                |
| õ          | Service Profiles     | Nodes Assignment                        | + Network Configuration             |            |          | hx-2-cluster-network | -policy        |
| 1          |                      | in the stangement                       | + External FC Storage (optional)    |            |          |                      |                |
| ø          | Devices              | <ul> <li>Nodes Configuration</li> </ul> | + External ISCSI Storage (optional) |            |          |                      |                |
|            |                      |                                         | - Proxy Setting (optional)          |            |          |                      | policy 📄       |
|            |                      | <ul> <li>Summary</li> </ul>             | Hostname* Port *                    |            | Username |                      |                |
|            |                      | Results                                 |                                     |            |          |                      |                |
|            |                      |                                         | Password ( )                        | ₽          |          |                      |                |
|            |                      |                                         | + HyperFlex Storage Network 🔗       |            |          |                      |                |
|            |                      | Save & Close                            |                                     |            | Previo   | us                   | 2              |

클러스터 컨피그레이션 - Hyperflex 스토리지 네트워크

| ≡          | cisco Intersight     | Edit HyperFlex Cluster Profile (HX-2)   |                                                                           | Q 🖬 5 🔺 11 🕑    | S O Avina                   | ash Shukla |
|------------|----------------------|-----------------------------------------|---------------------------------------------------------------------------|-----------------|-----------------------------|------------|
| <u>00o</u> | Dashboards           |                                         |                                                                           |                 |                             |            |
| 8          |                      | General                                 | + vCenter (optional)                                                      |                 | hx-2-vcenter-config-policy  |            |
| 8          | HyperFlex Clusters   |                                         | + Storage Configuration (optional)                                        |                 | hx-2-cluster-storage-policy |            |
| 무          | Fabric Interconnects | Cluster Configuration                   | + Auto Support (optional)                                                 |                 | hx-2-auto-support-policy    |            |
| 6          | Service Profiles     |                                         | + IP & Hostname 🔗                                                         |                 | hx-2-node-config-policy     |            |
| 1          |                      | <ul> <li>Nodes Assignment</li> </ul>    | + UCS Manager Configuration                                               |                 | hx-2-ucsm-config-policy     |            |
|            | Devices              | <ul> <li>Nodes Configuration</li> </ul> | + Network Configuration                                                   |                 | hx-2-cluster-network-policy |            |
|            |                      |                                         | + External FC Storage (optional)                                          |                 |                             |            |
|            |                      | Summary                                 | + External iSCSI Storage (optional)                                       |                 |                             |            |
|            |                      |                                         | + Proxy Setting (optional)                                                |                 | hx-2-proxy-setting-policy   |            |
|            |                      | Results                                 | — HyperFlex Storage Network 🛆                                             |                 |                             |            |
|            |                      |                                         | Storage Network VLAN Name * Storage Networ<br>HX-StorageDataNetwork 1 © 5 | rk VLAN ID* 2 © |                             |            |
|            |                      | Save & Close                            |                                                                           | (               | Previous                    |            |

**10단계.** 노드 지정의 일부로 서버를 선택합니다.

| ≡          | cisco Intersight     | Edit HyperFlex Cluster Profile (HX-2)     |                                                                          | Q 🛛 5 🔺 11 🛛 🕑      | 🔍 😳 🕜 Avinash Shukla   |
|------------|----------------------|-------------------------------------------|--------------------------------------------------------------------------|---------------------|------------------------|
| <u>00o</u> | Dashboards           |                                           |                                                                          |                     |                        |
| 8          | Servers              | General                                   | Cisco HyperFlex Fabric Interconnect cluster allows a minimum of 3 to a m | aximum of 32 nodes. |                        |
| \$         | HyperFlex Clusters   |                                           | Assign Nodes      Assign Nodes Later                                     |                     |                        |
| 무          | Fabric Interconnects | <ul> <li>Cluster Configuration</li> </ul> | Show selected(3) Select the servers                                      |                     |                        |
| õ          | Service Profiles     | Nodes Assignment                          |                                                                          |                     |                        |
| ۵          | Policies             |                                           | Q Search                                                                 | 4 items found 10 ~  | perpage 🛛 🤇 1 of 1 🗩 😧 |
| ø          |                      | <ul> <li>Nodes Configuration</li> </ul>   | Name Assign Status                                                       | Model               |                        |
|            |                      |                                           | hx-2-ucsm-2 Not Assigned                                                 | HX240C-M4SX         |                        |
|            |                      | Summary                                   | hx-2-ucsm-4 Not Assigned                                                 | HX240C-M4SX         |                        |
|            |                      | Desulte                                   | Not Assigned                                                             | HX240C-M4SX         |                        |
|            |                      | • Results                                 | hx-2-ucsm-1 Not Assigned                                                 | HX240C-M4SX         |                        |
|            |                      |                                           | Selected 3 of 4 Show Selected Unselect All                               |                     |                        |
|            |                      |                                           |                                                                          |                     |                        |
|            |                      |                                           |                                                                          |                     |                        |
|            |                      |                                           |                                                                          |                     | Previous               |

11단계. 노드 컨피그레이션을 위한 하이퍼바이저 IP 및 스토리지 컨트롤러 IP 주소를 구성하고 확 인합니다.

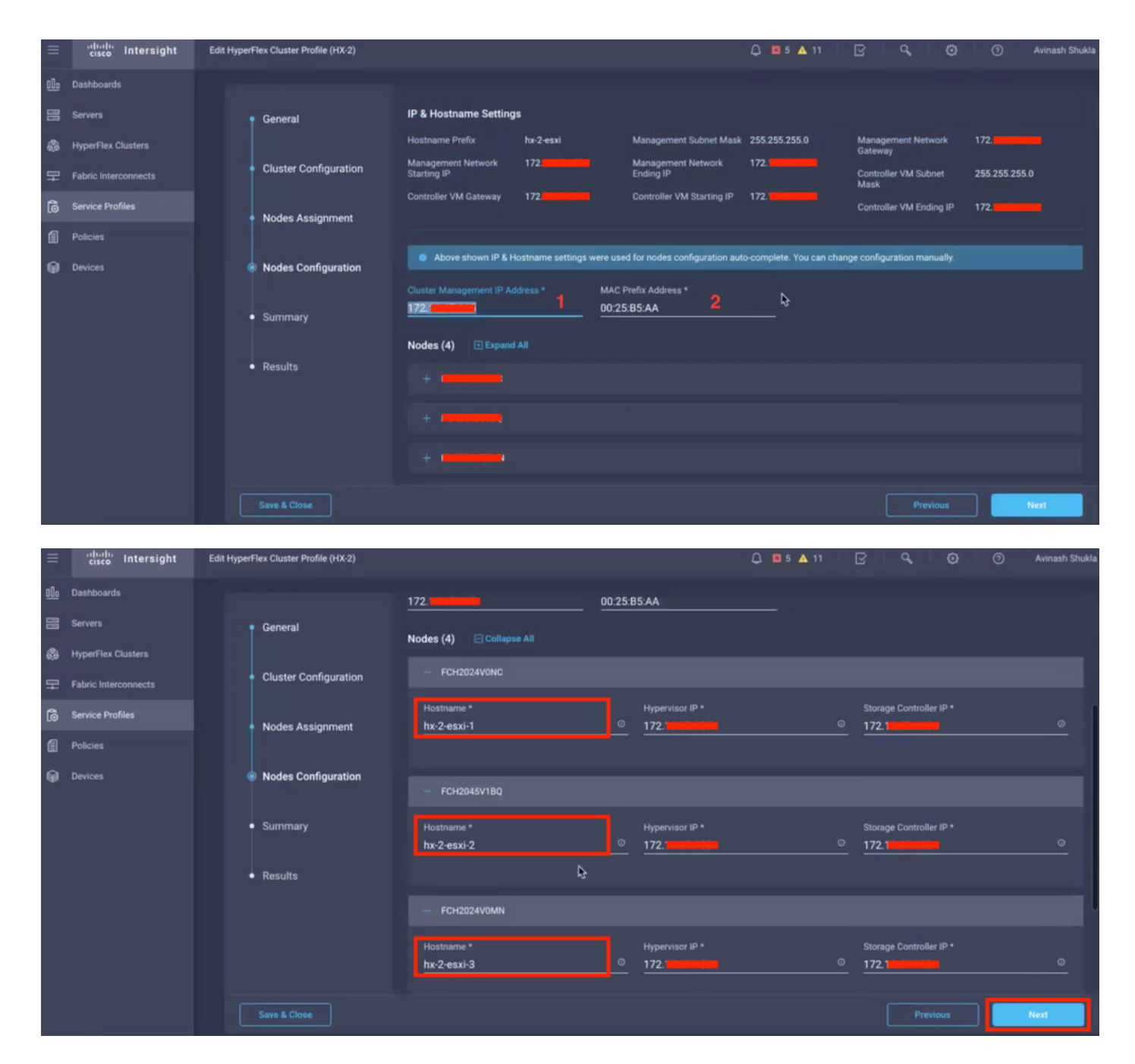

12단계. Validate & Deploy(검증 및 구축)를 클릭하고 진행 상태를 확인한 후 설치가 완료될 때까지 기다립니다.

| ≡          | cisco Intersight     | Edit HyperFlex Cluster Profile (HX-2)   |                                                                                                    |               |                                       | Q 🛛 5 🔺 11 🛛 |                   | Avinash Shukla    |
|------------|----------------------|-----------------------------------------|----------------------------------------------------------------------------------------------------|---------------|---------------------------------------|--------------|-------------------|-------------------|
| <u>00o</u> | Dashboards           |                                         |                                                                                                    |               |                                       |              | Cluster Profil    | le HX-2 was       |
| 8          |                      | • General                               | General                                                                                                    |               |                                       |              | Updated.          | Close             |
| \$         | HyperFlex Clusters   |                                         | HyperFlex Cluster Name                                                                                                    | HX-2          | Assigned Nodes                        | 4            | Replication       | 3                 |
| ₽          | Fabric Interconnects | Cluster Configuration                   | HyperFlex Data Platform<br>Version                                                                                                    | 3.5(2a)       | Address                               |              | Address           | 00.23.05.00       |
| õ          | Service Profiles     | Nodes Assianment                        |                                                                                                    |               |                                       |              |                   |                   |
| Ø          | Policies             |                                         |                                                                                                    |               |                                       |              |                   |                   |
| Ŷ          | Devices              | <ul> <li>Nodes Configuration</li> </ul> | Cluster Configuration Nodes                                                                                                    | Configuration | Errors / Warnings                     |              |                   |                   |
|            |                      |                                         | Security Hypervis                                                                                                    |               |                                       |              | root              |                   |
|            |                      | Summary                                 | The hypervised and the second a point of the second and the second and the second |               | The hypervisor or<br>default password |              | Yes               |                   |
|            |                      | <ul> <li>Results</li> </ul>             |                                                                                                    |               |                                       |              |                   |                   |
|            |                      |                                         | DNS, NTP and Timezone                                                                                                    |               |                                       |              | America/Vancouver |                   |
|            |                      |                                         |                                                                                                    |               |                                       |              | 172.000, 172.000  |                   |
|            |                      |                                         |                                                                                                    |               |                                       |              |                   |                   |
|            |                      |                                         |                                                                                                    |               |                                       |              |                   |                   |
|            |                      | Save & Close                            |                                                                                                    |               |                                       | Previous     | Validate          | Validate & Deploy |

#### 13단계. 진행 상태를 확인하고 설치가 완료될 때까지 기다립니다.

| General     Cluster Configuration    | HyperFlex Cluster<br>Name<br>Progress<br>Current Stage | HX-2<br>67%<br>Cluster deployment  | HyperFlex Cluste<br>Type<br>Start Time |            | FI<br>Mar 9, 2019 9:04<br>AM | Assigned<br>Nodes<br>Duration | 4<br>17m<br>17s |             |
|--------------------------------------|--------------------------------------------------------|------------------------------------|----------------------------------------|------------|------------------------------|-------------------------------|-----------------|-------------|
| <ul> <li>Nodes Assignment</li> </ul> | + Expand All                                           |                                    | ≓                                      | Ali (434)  | In Progress (4)              | Success (428)                 | Failed (0) V    | Varning (2) |
| Nodes Configuration                  | — HyperFlex Cluster                                    | HX-2 ⊘                             | • w                                    | itness Noo | de IP Reachability Cheo      | :k                            |                 |             |
| Summary                              | <ul> <li>Witness Noc</li> <li>DNS reachat</li> </ul>   | le IP Reachability Check<br>pility |                                        |            |                              |                               |                 |             |
| Results                              | NTP reachat                                            | bility                             |                                        |            |                              |                               |                 |             |
|                                      | Controllers r                                          | not in existing cluster checl      | k                                      |            |                              |                               |                 |             |
|                                      | vCenter Reve                                           | erse Proxy Port check              |                                        |            |                              |                               |                 |             |
|                                      | 🥏 ESXi uniform                                         | n version check                    |                                        |            |                              |                               |                 |             |
|                                      |                                                        |                                    |                                        |            |                              |                               |                 |             |

| General               | HvperFlex Cluster HX-2                      | HyperFlex Cluster FI                               | Assianed 4                               |  |  |  |  |
|-----------------------|---------------------------------------------|----------------------------------------------------|------------------------------------------|--|--|--|--|
| Cluster Configuration | Name 100% Progress Cluster creation         | Type Mar 9, 2019 9.0<br>Start Time AM              | Nodes 1h 1m<br>Duration 9s               |  |  |  |  |
| Nodes Assignment      |                                             | 국 All (560) In Progress                            | (n) Success (558) Eailed (n) Warning (2) |  |  |  |  |
| Nodes Configuration   | LipperFlav Cluster HV 2                     | An (300) In Flogress                               | (U) Success (SSG) Faired (U) Walning (2) |  |  |  |  |
| Summary               | + Hypernex Cluster HA-2                     | <ul> <li>Configuring static ip on the s</li> </ul> | specified ESXi servers                   |  |  |  |  |
| Results               | + rack-unit-1 hx-2-esxi-4 (172.16.67.140) 🔗 | ) S Host data subnet check                         |                                          |  |  |  |  |
|                       | + rack-unit-2 hx-2-esxi-1 (172.16.67.137) 🛕 | Host data subnet check                             |                                          |  |  |  |  |
|                       | + rack-unit-3 hx-2-esxi-3 (172.16.67.139) 🔗 | Host data subnet check                             |                                          |  |  |  |  |
|                       | + rack-unit-4 hx-2-esxi-2 (172.16.67.138)   | Host data subnet check                             |                                          |  |  |  |  |

14단계. 클러스터가 ONLINE 및 HEALTHY인지 확인하고 post\_install.py 스크립트를 실행하십시오.

- 클러스터 관리 IP 주소에 SSH를 연결하고 설치 중에 제공된 <root>(HX 4.0 이하) 또는 <admin>(HX 4.5 이상) 사용자 이름과 컨트롤러 VM 비밀번호를 사용하여 로그인합니다.
- 셸에 다음 명령을 붙여넣고 enter 키를 누릅니다. hx\_post\_install

# 다음을 확인합니다.

1단계. Service Profiles(서비스 프로필) 아래에서 서비스 프로필 상태를 확인합니다.

| ≡          | cisco Intersight     | Service | Profiles                                        |                                                                     |      | Q 🖪 43 . | 12    | ß | ٩        | Θ | 0 | Avinash S | Shukla 🔬  |             |   |  |
|------------|----------------------|---------|-------------------------------------------------|---------------------------------------------------------------------|------|----------|-------|---|----------|---|---|-----------|-----------|-------------|---|--|
| <u>00o</u> | Dashboards           | 🔲 Nev   | w features have recently been added! Learn More |                                                                     |      |          |       |   |          |   |   |           |           |             |   |  |
| 8          |                      | HyperFl | ex Cluster Profile                              | Cluster Profiles Server Profiles & Create HyperFlex Cluster Profile |      |          |       |   |          |   |   |           |           |             |   |  |
| 8          | HyperFlex Clusters   |         |                                                 |                                                                     |      |          |       |   |          |   |   |           |           |             |   |  |
| <u>_</u>   | Fabric Interconnects |         |                                                 | Search                                                              |      |          |       |   | Per page |   |   |           |           |             |   |  |
| മി         | Service Profiles     |         | Name                                            |                                                                     | Туре |          | Nodes |   | Status   |   |   |           | Last Upd  |             |   |  |
| 6          | Policies             |         |                                                 |                                                                     |      |          |       |   | ок       |   |   |           | Mar 9, 20 | 019 10:05 A | м |  |
|            | Parloss              |         |                                                 |                                                                     |      |          |       |   |          |   |   | <1 of 1   |           |             |   |  |
| 69         | Devices              |         |                                                 |                                                                     |      |          |       |   |          |   |   |           |           |             |   |  |

#### 2단계. Hyperflex Cluster에서 HX Cluster Health 및 기타 세부 사항을 확인합니다.

| ≡          | cisco Intersight     | HyperFl | erFlex Clusters                                   |        |         |  |                  |             |              | Q 🛛 39           | <u>▲</u> 12 | Ø           | ۵ ۵             | 0  | Avinash         | Shukla 🕰 |
|------------|----------------------|---------|---------------------------------------------------|--------|---------|--|------------------|-------------|--------------|------------------|-------------|-------------|-----------------|----|-----------------|----------|
| <u>00o</u> | Dashboards           | 🔲 Ne    | New features have recently been added! Learn More |        |         |  |                  |             |              |                  |             |             |                 |    |                 |          |
| 8          | Servers              |         |                                                   | Search |         |  |                  |             |              |                  | tems found  |             | ∽ perpage ⊮     |    |                 |          |
| \$         | HyperFlex Clusters   |         | Nam                                               |        | Health  |  | Type 🗘           | HyperFlex 🗧 | Hypervisor 🗘 | Storage Capacity | Storage     | Jtilization | Storage Optimiz | Se | -<br>rver Nodes |          |
| ₽          | Fabric Interconnects |         |                                                   |        | Healthy |  | HyperFlex Hybrid | 3.5(2a)     | VMware vSphe | 20.1             |             | - 1.0%      | 0               |    |                 |          |
| 6          | Service Profiles     |         |                                                   |        |         |  |                  |             |              |                  |             |             |                 |    |                 |          |
| 1          |                      |         |                                                   |        |         |  |                  |             |              |                  |             |             |                 |    |                 |          |
| Ŷ          |                      |         |                                                   |        |         |  |                  |             |              |                  |             |             |                 |    |                 |          |

**3단계.** Name HX-2(**이름** HX-2)를 클릭하고 Profile details(프로파일 세부사항)를 찾은 다음 Details(세부사항)에서 다음을 **확인합니다**.

- 클러스터 관리 IP 주소
- 스토리지 VLAN ID
- 복제 인자
- 클러스터 유형

Configuration(컨피그레이션) 아래의 다양한 정책 및 노드 세부 정보를 확인합니다.

| ≡          | cisco Intersight     | HyperFlex Clusters > HX-2                                                |                           | 🗘 🖪 39 🔺 12 | ß | ٩ | ۲ | 0          | Avinash Shukla 🗕     |
|------------|----------------------|--------------------------------------------------------------------------|---------------------------|-------------|---|---|---|------------|----------------------|
| <u>00o</u> | Dashboards           | New features have recently been added! Learn N                           | tore                      |             |   |   |   |            | ×                    |
| 8          | Servers              | General Profile                                                          |                           |             |   |   |   |            |                      |
| 8          | HyperFlex Clusters   | Details                                                                  | Configuration             |             |   |   |   |            |                      |
| =          | Fabric Interconnects | Status Ok                                                                | Cluster Nodes Results     |             |   |   |   |            |                      |
| <u></u>    | Service Profiles     | Name HX-2                                                                | Network Configuration     |             |   |   |   | hx-2-clust | er-network-policy 🗐  |
| 1          | Policies             | Description HX-2                                                         | Security                  |             |   |   |   | hx-2-local | -credential-policy 🎒 |
| Ŷ          |                      | Last Update Mar 9, 2019 10:05 AM                                         | vCenter                   |             |   |   |   | hx-2-vce   | nter-config-policy 🗐 |
|            |                      | Assigned Nodes 4 Cluster Type Cisco HyperFlex with Fabric                | Proxy Setting             |             |   |   |   | hx-2-pro   | oxy-setting-policy 🗐 |
|            |                      | HyperFlex Data Platform Version 3.5(2a)                                  | UCS Manager Configuration |             |   |   |   | hx-2-u     | csm-config-policy í  |
|            |                      | Replication Factor 3                                                     | IP & Hostname             |             |   |   |   | hx-2-n     | ode-config-policy 🗐  |
|            |                      | Cluster Management IP Address 172.                                       | Auto Support              |             |   |   |   | hx-2-au    | to-support-policy 🗐  |
|            |                      | Storage Network VLAN ID 5                                                | Storage Configuration     |             |   |   |   | hx-2-clust | ter-storage-policy 📶 |
|            |                      | Storage Network VLAN Name StorageDataN<br>MAC Prefix Address 00:25:B5:AA | DNS, NTP and Timezone     |             |   |   |   | hx-2-      | sys-config-policy 🗐  |
|            |                      |                                                                          |                           |             |   |   |   |            |                      |

**4단계. Intersight의 Hyperflex** Clusters에서 Hyperflex **Connect를 교차** 실행하고 Hyperflex Connect에서 클러스터 상태**를 확인합니다**.

![](_page_16_Figure_8.jpeg)

이 번역에 관하여

Cisco는 전 세계 사용자에게 다양한 언어로 지원 콘텐츠를 제공하기 위해 기계 번역 기술과 수작업 번역을 병행하여 이 문서를 번역했습니다. 아무리 품질이 높은 기계 번역이라도 전문 번역가의 번 역 결과물만큼 정확하지는 않습니다. Cisco Systems, Inc.는 이 같은 번역에 대해 어떠한 책임도 지지 않으며 항상 원본 영문 문서(링크 제공됨)를 참조할 것을 권장합니다.